$Fr_{0}$  > Space Level Allocations . cr , , ra. c. d. , ac :

Scr d , , , ,

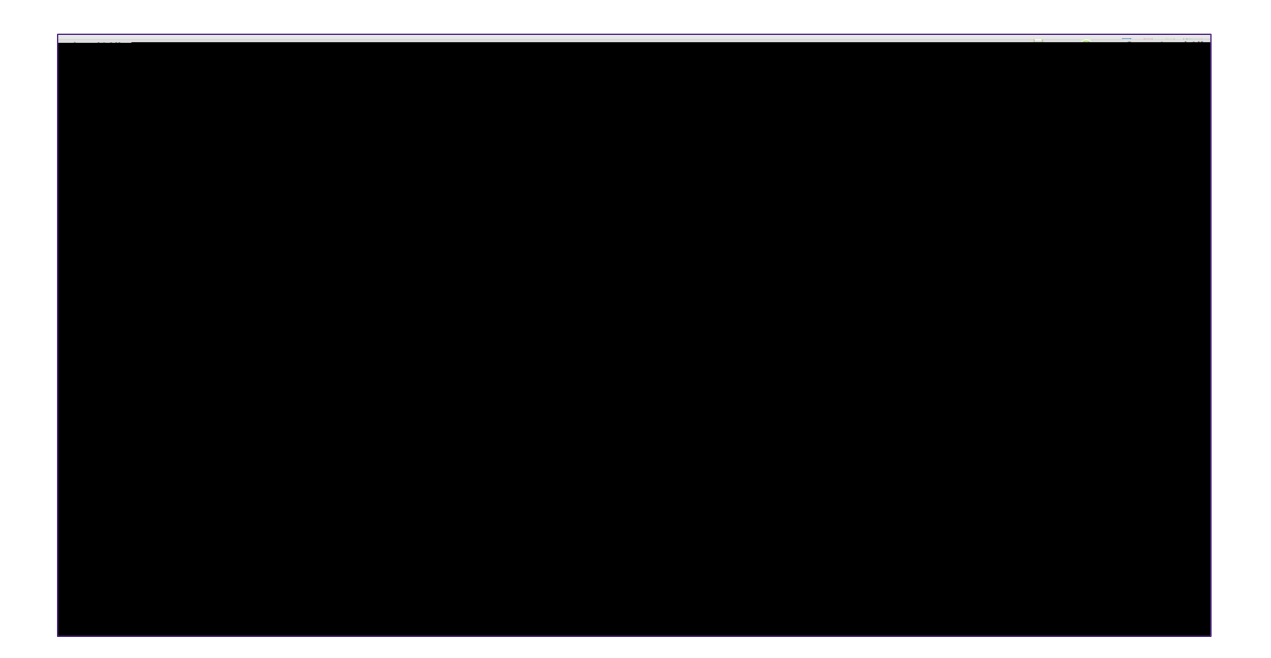

## **DIRECTIONS:**

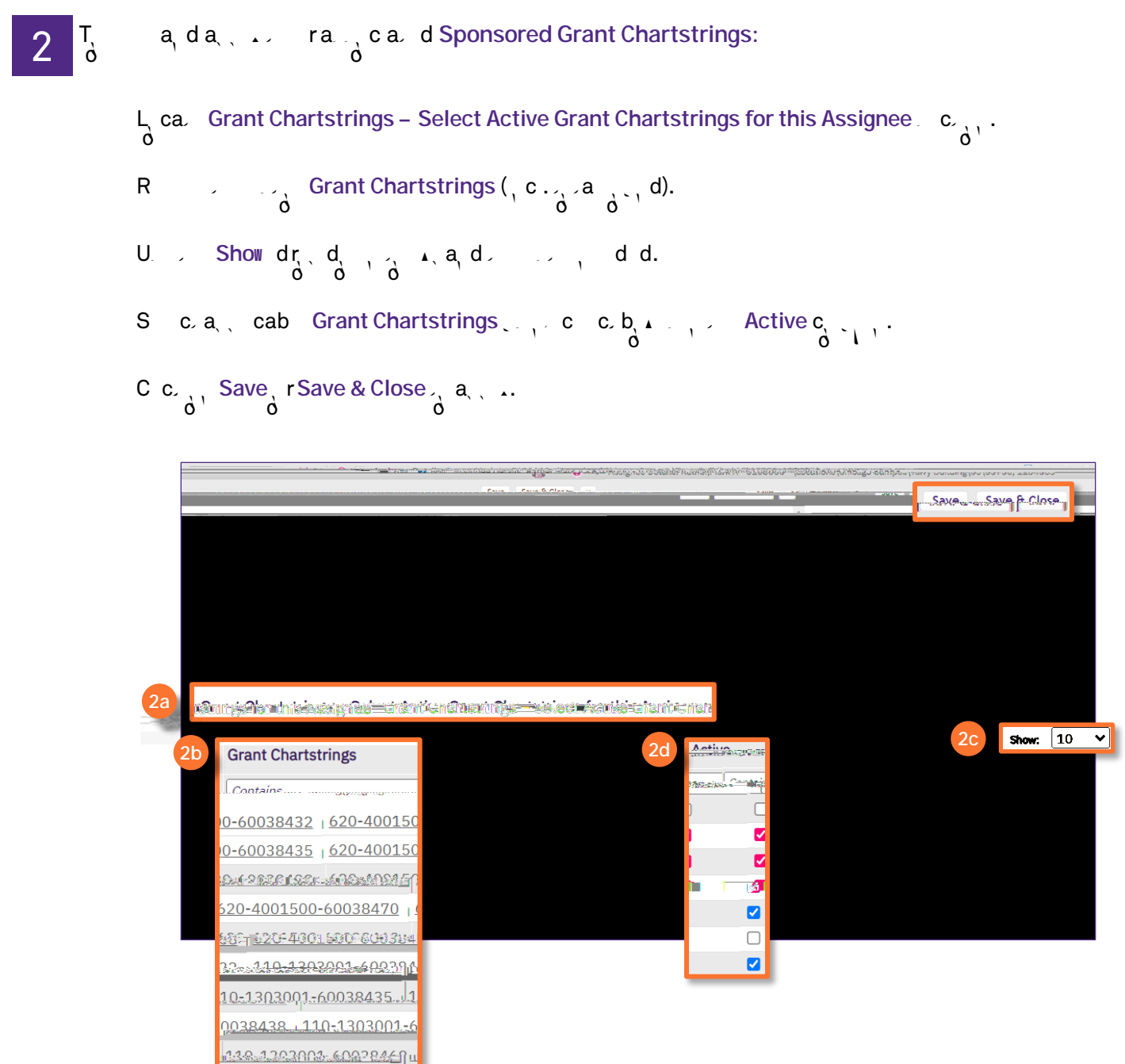

## **DIRECTIONS:**

3

- O, c  $\sim$  Sponsored Grant Chartstrings a b , a , d, r  $\sim$  r  $\sim$  Space Level Allocations cr , :
  - R Lab Users  $a_{0}$ ,  $a_{1}$  ca  $a_{1}$ ,  $a_{2}$  d ba  $d_{1}$ ,  $a_{2}$ ,  $c_{2}$ ,  $c_{2}$ , Sponsored Grant Chartstrings.

| a lableerr             | Find Rem | ove           |
|------------------------|----------|---------------|
|                        |          | Lab OSel Name |
| Stenner option Punting | Contains | Contains      |
|                        |          |               |
|                        |          |               |
|                        |          |               |
|                        |          |               |